## **Classement des fichiers dans l'Explorateur Windows**

## Par l'exemple

1. Affichage en mode *Détails* du contenu d'un dossier.

Application au dossier Photo pour exercices

- Double-clic sur Poste de travail.
- Clic sur l'icône Dossiers....
- Clic sur Mes Documents.
- Clic sur le dossier Photos pour exercices
- Commande : Affichage, Détails.
  Vous obtenez l'affichage ci-contre.

## *Note* :

L'affichage *Détails* est aussi accessible par un clic sur la tête de flèche, à droite de l'icône *Affichage* de la *Barre d'outils* de *l'Explorateur*.

Cliquer sur Détails

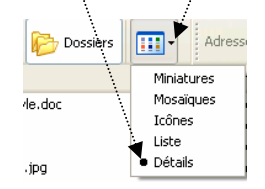

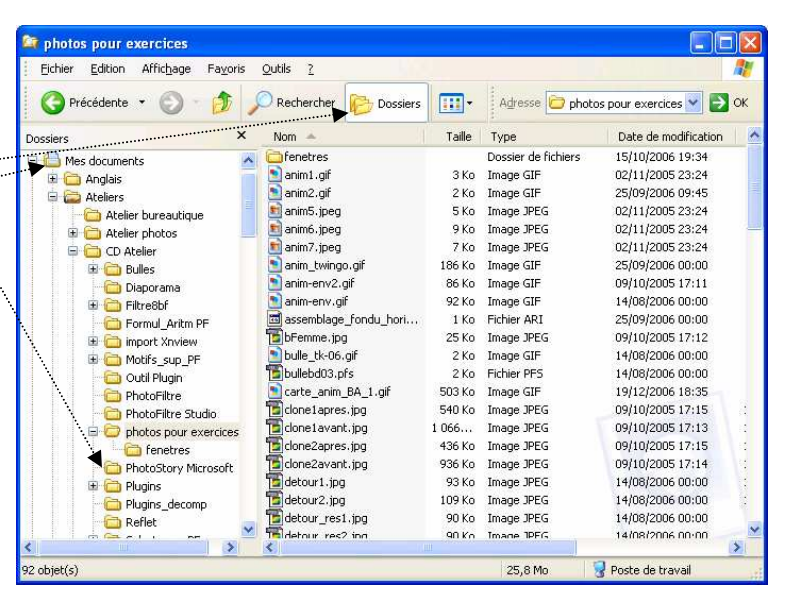

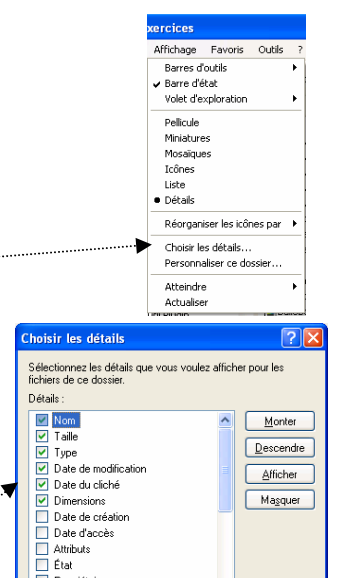

Propriétaire Auteur Titre Objet Catégorie

Laille de la colonne sélectionnée (en pixels)

OK Annuler

2. Choix des *Détails* pour un Affichage en Mode *Détails*. Commande : *Affichage, Choisir les détails*.

Pour chaque *Détail* sélectionné *l'Explorateur Windows*, affiche une colonne pour ce détail avec, en en-tête de colonne et en titre, le nom du détail sélectionné.

L'Explorateur Windows propose jusqu'à 30 colonnes d'affichage.

Sur l'exemple proposé ci-contre les choix cochés sont : *Nom, Taille, Type, Date de modification, Date du cliché, Dimensions.* 

## 3. Tri en fonction de la tête de colonne.

- Pour classer les photos par ordre alphabétique, cliquer sur la tête de colonne Nom.
- Pour classer les photos par ordre alphabétique inverse, cliquer à nouveau sur la tête de colonne Nom.
- Pour classer les photos par ordre chronologique de date du cliché, cliquer sur la tête de colonne Date de création.
- Pour classer les photos par ordre chronologique inverse, cliquer à nouveau sur la tête de colonne Date de création.
- Pour classer les photos par type de fichiers : gif, jpeg, etc. cliquer sur la tête de colonne Type.
- ▶ etc.